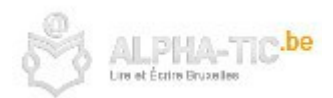

## **Comment trouver ses documents?**

**1.** Double clique sur « Dossier apprenant »

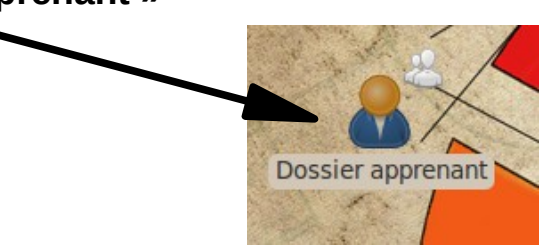

2. Double clique sur « Groupe Jamila »

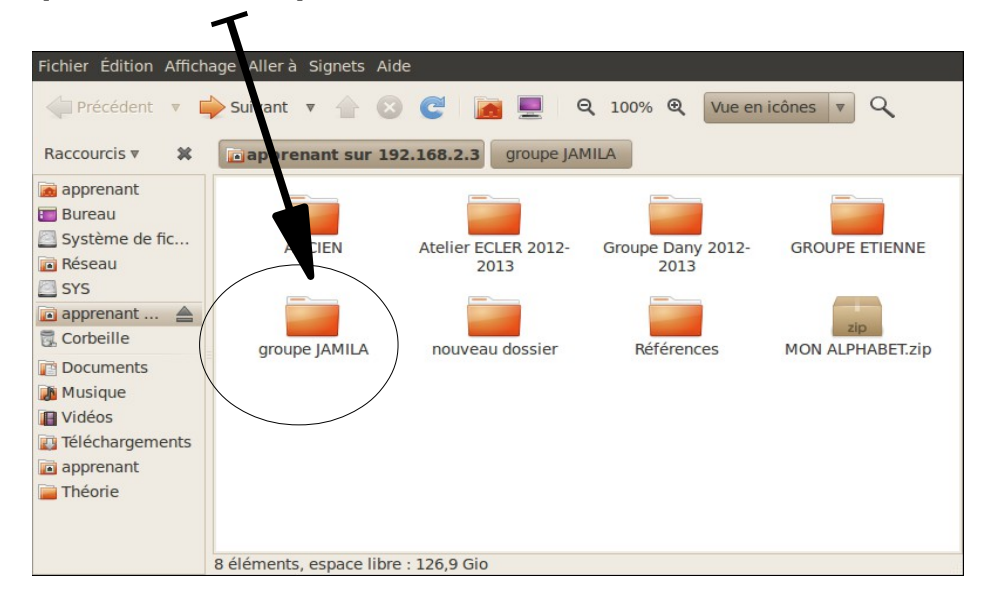

## 3. Double clique sur son dossier

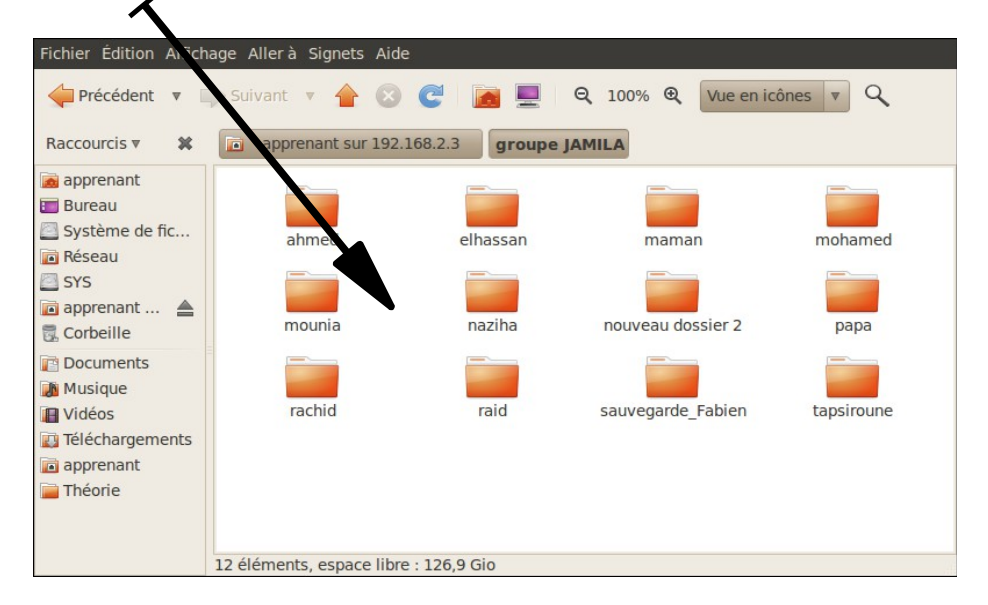